### VISVA-BHARATI ADMISSION 2022-2023

# STEP BY STEP QUICK PICTORIAL GUIDELINES FOR FORM FILL UP

#### STEP 1:

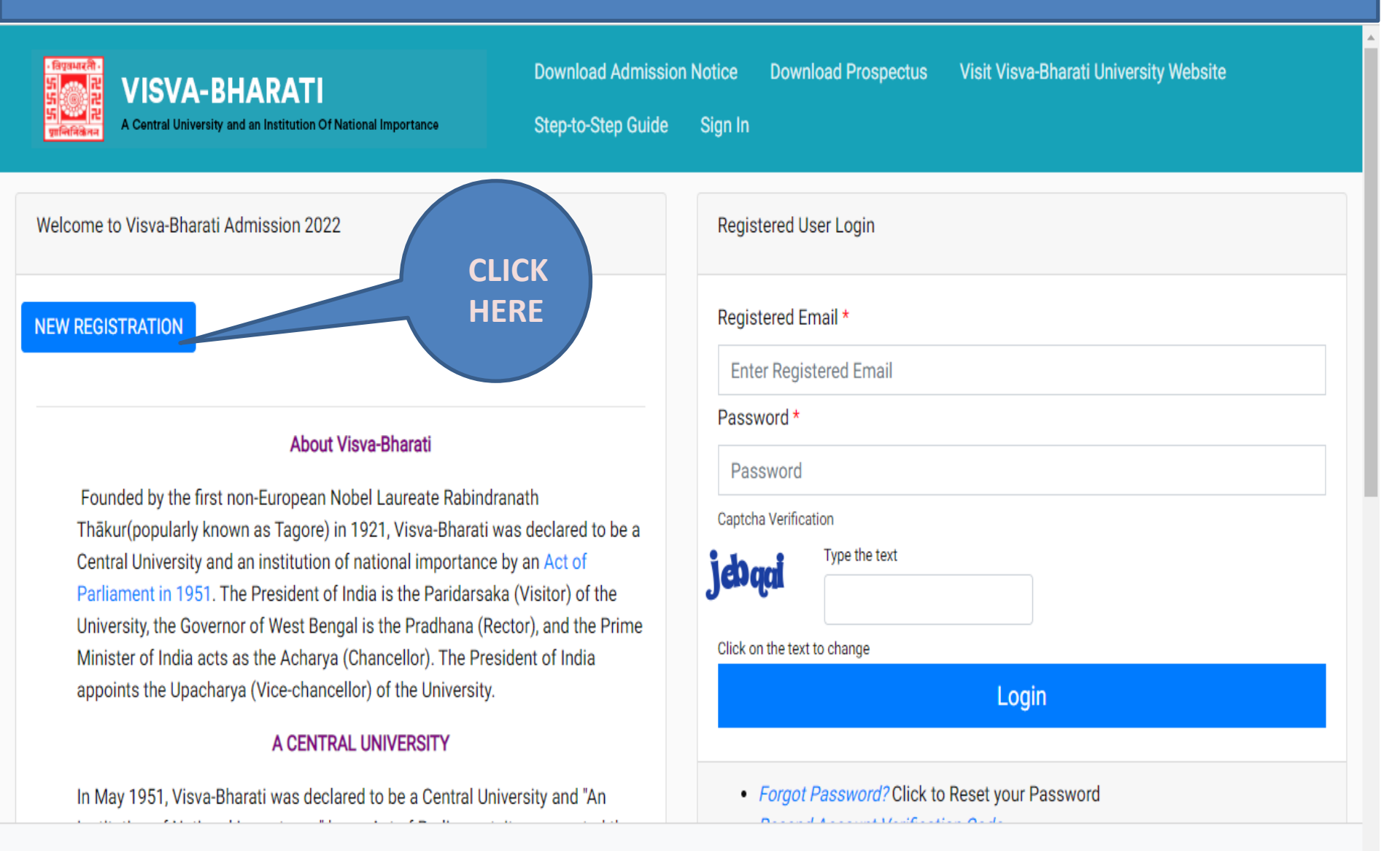

#### Important Instructions

- Name and other details entered by the applicant need to be the same as shown in the Mark sheet of the last qualifying exam.
- Applicant can log in to the admission portal through their registered email address, only.
- Applicant must use his own active email address.
- Applicants are encouraged to use latest version of Google Chrome web browser for filling the application form.
- 5. Documents to be kept ready before filling up the application form:

  a) Scanned Photograph (10Kb - 1024 Kb)
  b) Scanned signature (10Kb - 1024 Kb)
  c) All Educational testimonials, Proof of Date of Birth & other documents (SC, ST, OBC, PWD, EWS Certificates)
  d) The Email address & Mobile no. provided by the applicant must be functional and the applicant must have access to it throughout the admission.
- Applicants are advised to see the relevant part of the prospectus before filling up the application form.

#### Registration for Admission to PRE-DEGREE/SCHOOL/Diploma/Advanced Diploma/UG/B.Ed/M.Ed/PG/PHD/Certificate Programmes

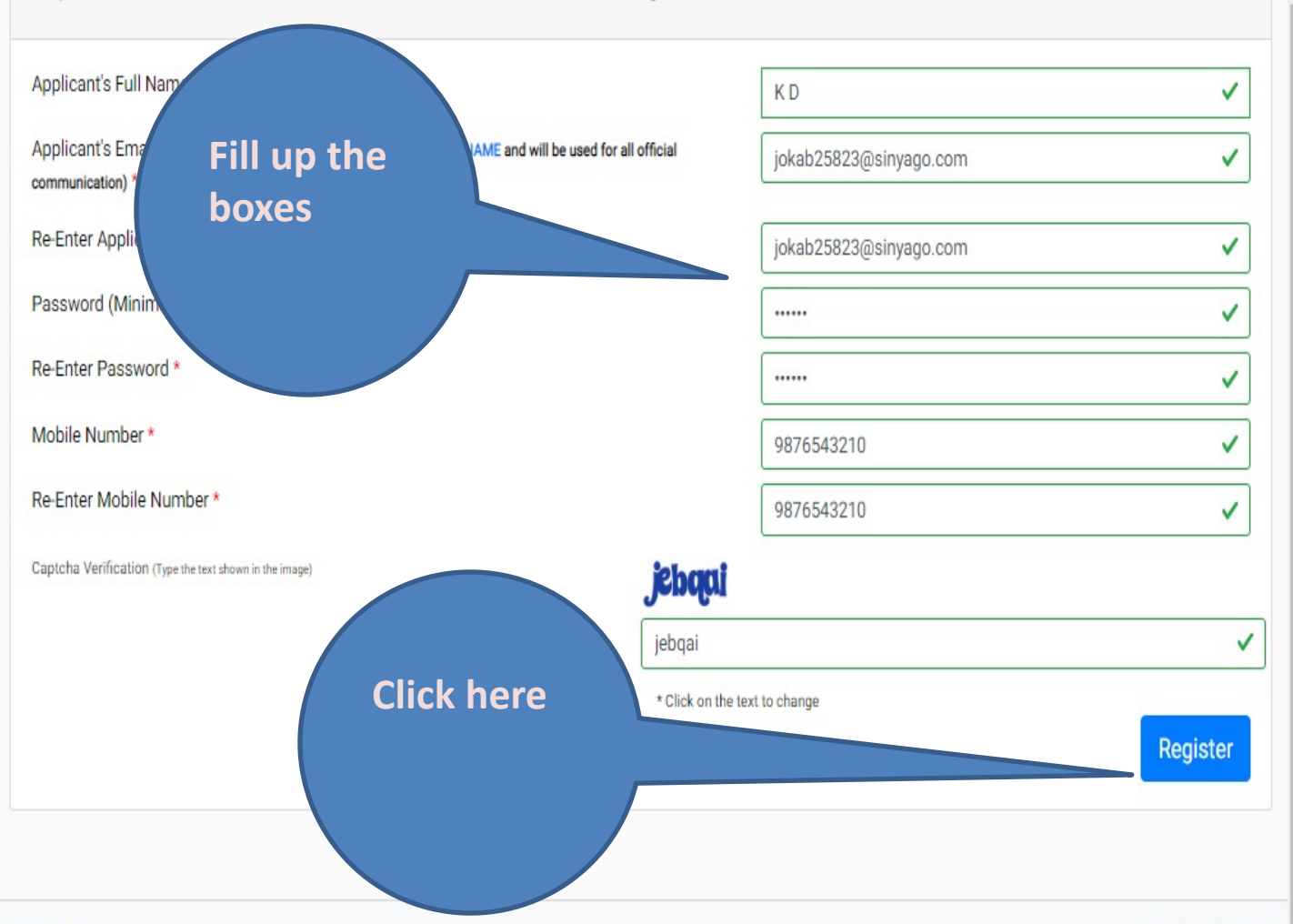

| STEP 3:                                                                             | Click onto logo                              |                |                     |                                        |                    |          |
|-------------------------------------------------------------------------------------|----------------------------------------------|----------------|---------------------|----------------------------------------|--------------------|----------|
| A Central University and an Institution Of National Importance                      | to return to<br>homepage                     | mission Notice | Download Prospectus | Visit Visva-Bharati University Website | Step-to-Step Guide | Sign In  |
| You account is created successfully. Please enter the "Verifican                    | ion Code" sent to your registration details. |                |                     |                                        |                    | ×        |
| Verify Account                                                                      |                                              |                |                     |                                        |                    |          |
| Please do not refresh this page.<br>Time remaining to enter the OTP : 14 min 25 sec |                                              |                | [ Fata              | r OTD                                  |                    |          |
| Enter the OTP you received on your email jo******@sinyago.c                         | om to verify your account.                   |                | receiv              | ved on<br>nail                         |                    |          |
| Captcha Verification                                                                |                                              |                |                     |                                        |                    | <u> </u> |
| deticusk                                                                            |                                              |                |                     |                                        |                    |          |
| detiabk                                                                             |                                              |                |                     |                                        |                    |          |
| * Click on the text to change                                                       |                                              | Submit OTP     |                     | Click here                             |                    |          |

#### STEP 4:

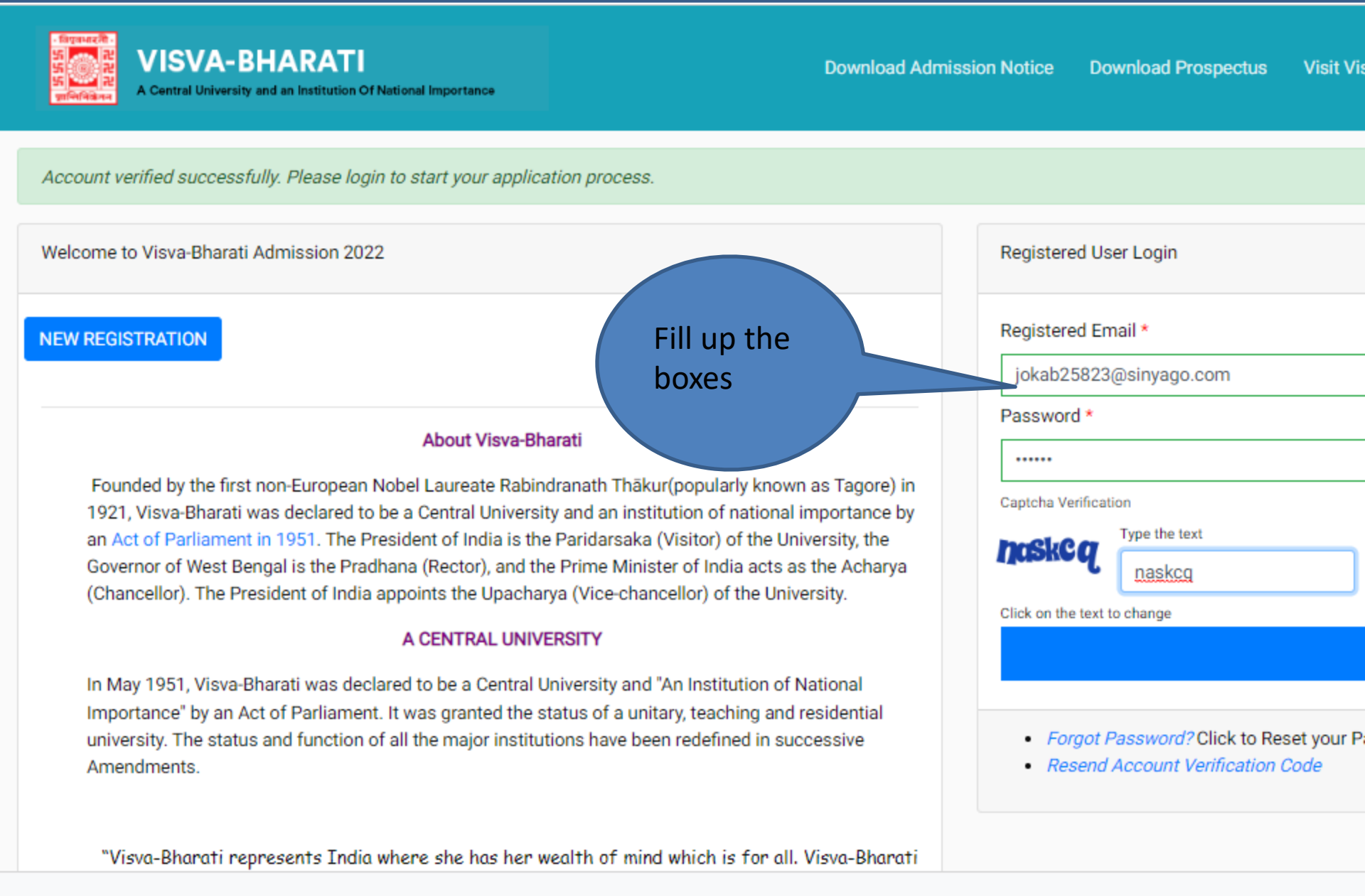

#### STEP 5:

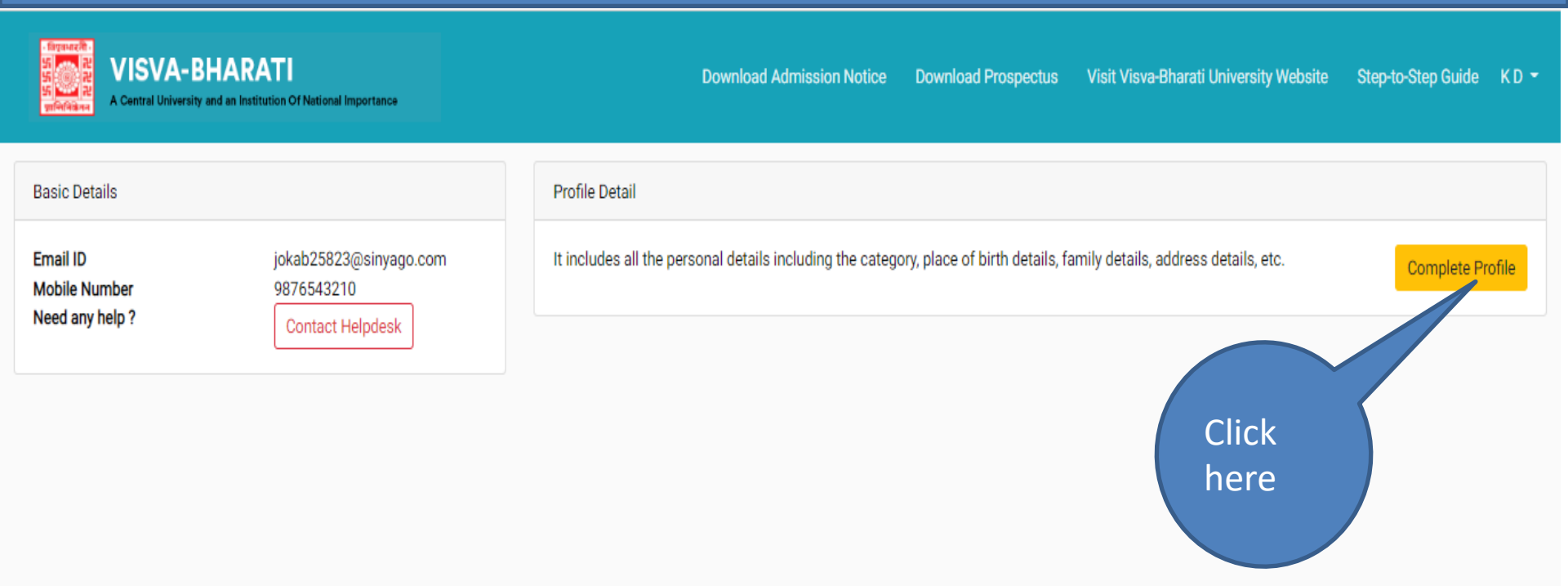

|                                 | English (United States)<br>English (India) keyboard |           |
|---------------------------------|-----------------------------------------------------|-----------|
| © Visva-Bharati University 2022 | To switch input methods, press                      | T SAMARTH |

#### STEP 6:

| VISVA-BHARATI                                                      |                                |                                           |                                   |                                                       |                                                               |                                         |                                                                                                    | Deventinad Administra Nortice Deventined Prospectus Visit View Bharnel University Website Step-to Step Guidé K.D                                                                  |
|--------------------------------------------------------------------|--------------------------------|-------------------------------------------|-----------------------------------|-------------------------------------------------------|---------------------------------------------------------------|-----------------------------------------|----------------------------------------------------------------------------------------------------|----------------------------------------------------------------------------------------------------|
|                                                                    |                                | Profile Detail                            |                                   |                                                       |                                                               |                                         | ûnter ûnsel                                                                                                    | Lipitasi 🔾                                                                                                    |
| PERSONAL DETAILS                                                   |                                |                                           |                                   |                                                       |                                                               |                                         |                                                                                                    |                                                                                                    |
| Full Name of the Applicant                                         | KD                             | Gender                                    | Female                            | Date of Birth                                         | 17 January 2000<br>Age as on Apr 1, 2022: 22 Years 2 Month 15 | 5 Days                                  |                                                                                                    |                                                                                                    |
| Category                                                           | General                        |                                           |                                   | Blood Group                                           | 0+                                                            | Are you Citizen of India? /<br>Religion | No, Nationality (Other than Indias)/Folish, Are you a person of Indian Origin? No, Mother Tongue Polish, Pasaport Humi<br>is an Indian workers now working in the Gulf and South East Asia? (Vec/No) No (Religion: Zoroastianism) | ber pal 12165764, Tjø of VISA Studier, VISA Number pal47561231, Pisce of Issuing VISA Poland, Date of Issue of VISA 5022-85-21, Are you from SAARC Country's His, is your parents |
| Email<br>joksb25823@sinyago.com                                    | Mobile<br>Number<br>9070543210 | Atemate Email<br>jokab25824(jisinyago.com | Alternate<br>Mobile<br>9076542211 | Correspondence Address                                | 38 T B St, Kolkata, Kolkata, West Bengal<br>-700014, India    | Permanent Address                       | 38 T & St, Kolkata, Kolkata, West Bengal 700014, India                                                                                                    |                                                                                                    |
| PLACE OF BIRTH DETAILS                                             |                                |                                           |                                   |                                                       |                                                               |                                         |                                                                                                    |                                                                                                    |
| Vilage/Town/City                                                   | Kolkata                        | Country                                   | Poland                            | State                                                 | Kielze                                                        | District                                | Kakara                                                                                                    |                                                                                                    |
| VISVA-BHARATI UNIVERSITY REGISTRATION DETAILS (F A                 | PPLICABLE)                     |                                           |                                   |                                                       |                                                               |                                         |                                                                                                    | Fill in the                                                                                                    |
| Are you claiming for integrated/Internal Quota?                    | No                             | Active Registration number                | NA                                | Name of Vizxa-Bharati University<br>Department/School | NA                                                            | Name of the Programme                   | NA .                                                                                                    | - Fin in the                                                                                                    |
| FAMILY DETAILS                                                     |                                |                                           |                                   |                                                       |                                                               |                                         |                                                                                                    | boxes                                                                                                    |
| Mother's Name                                                      | 50                             |                                           |                                   |                                                       |                                                               |                                         |                                                                                                    |                                                                                                    |
| Father's / Guardian's Name                                         | JKD                            |                                           |                                   |                                                       |                                                               |                                         |                                                                                                    |                                                                                                    |
| OTHER CATEGORY/QUOTA                                               |                                |                                           |                                   |                                                       |                                                               |                                         |                                                                                                    |                                                                                                    |
| PwD Category                                                       | Not Applicable                 |                                           |                                   |                                                       |                                                               |                                         |                                                                                                    |                                                                                                    |
| Kashmiri Migrant Category                                          | Not Applicable                 |                                           |                                   |                                                       |                                                               |                                         |                                                                                                    |                                                                                                    |
| Children/Widows of the eligible Armed Forces<br>Personnel Category | Not Applicable                 |                                           |                                   |                                                       |                                                               |                                         |                                                                                                    |                                                                                                    |
| BANK DETAILS FOR FINANCIAL ASSISTANCE AND REFUND                   | IF APPLICABLE                  |                                           |                                   |                                                       |                                                               |                                         |                                                                                                    |                                                                                                    |
| Name of Account Holder                                             | KD                             | Account Number                            | 9988776655                        | Name of Bank                                          | MyGank<br>Name of Bank Branch: City Square                    | IFSC Code                               | POLIS2H                                                                                                    |                                                                                                    |

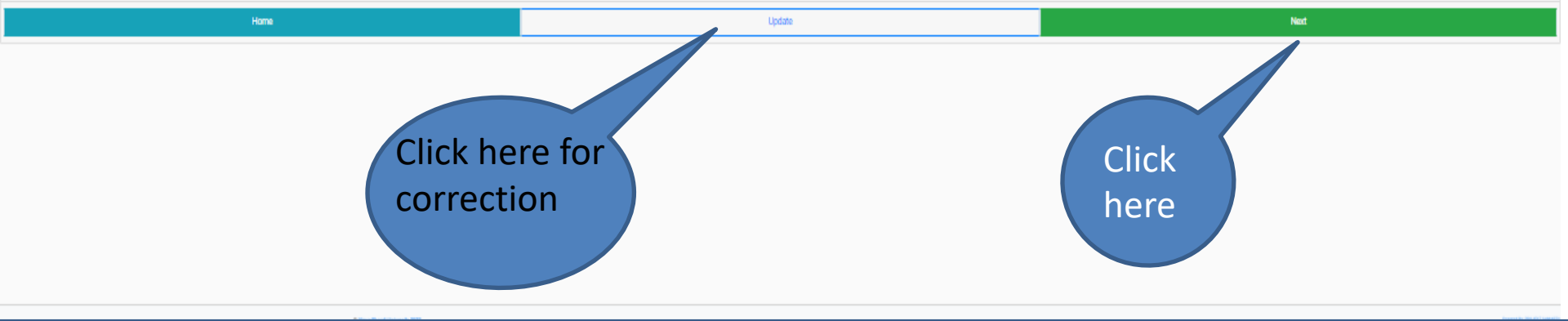

VISVA-BHARATI

Central University and an Institution Of National Importance Profile Detail Other Detail Upload 🜖 Other Details Have you participated in Sports/Extra Curricular Activities\* Do you come under staff quota?\* × × No No Language Proficiency (Reading/Writing/Speaking) 🗹 Reading \* 🗹 Writing \* 🗹 Speaking \* English Hindi 🗹 Reading 🗹 Writing 🗹 Speaking Fill up 🗹 Reading 🗹 Writing 🗹 Speaking Other Language 1 the Polish boxes Other Language 2 C Reading Writing Speaking

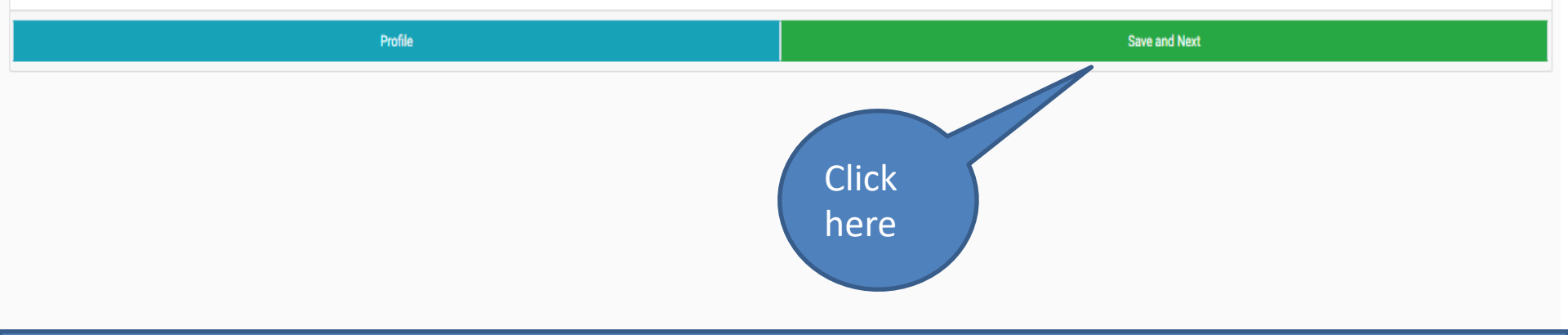

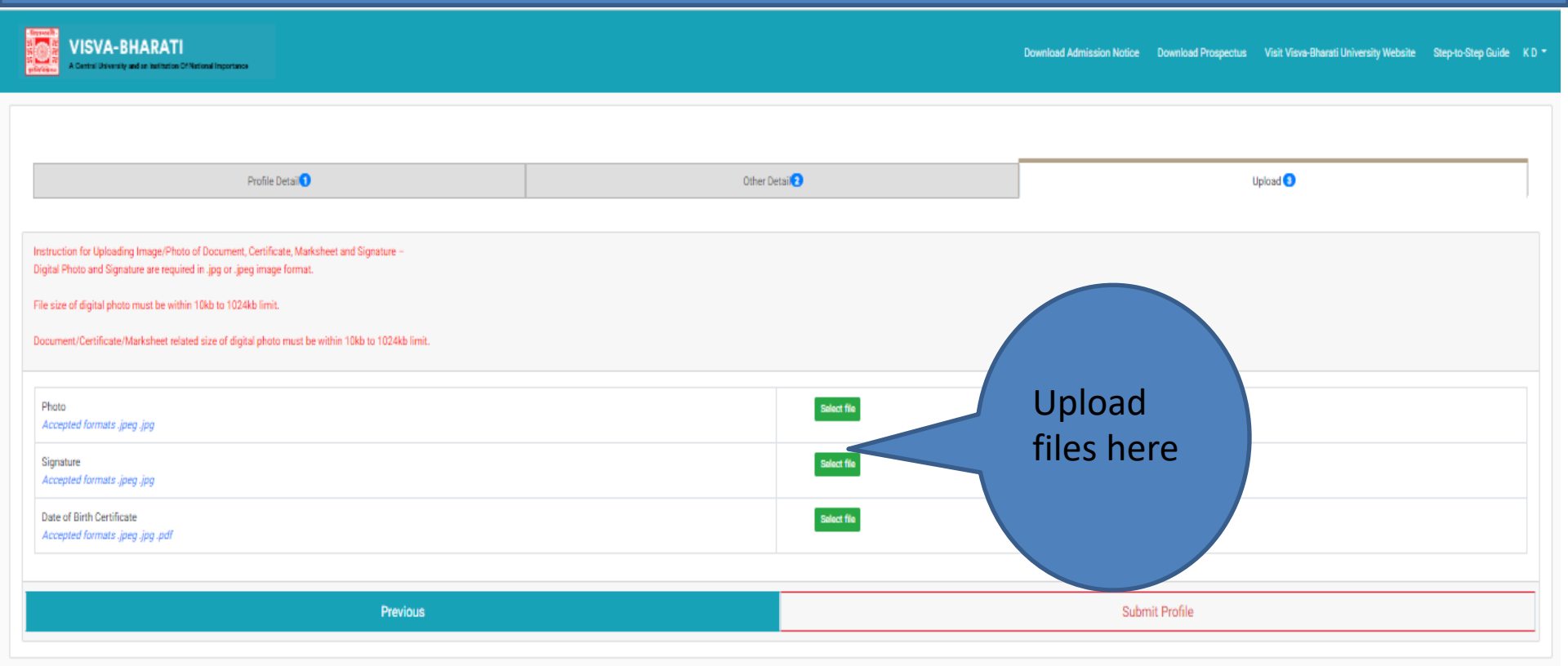

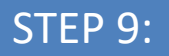

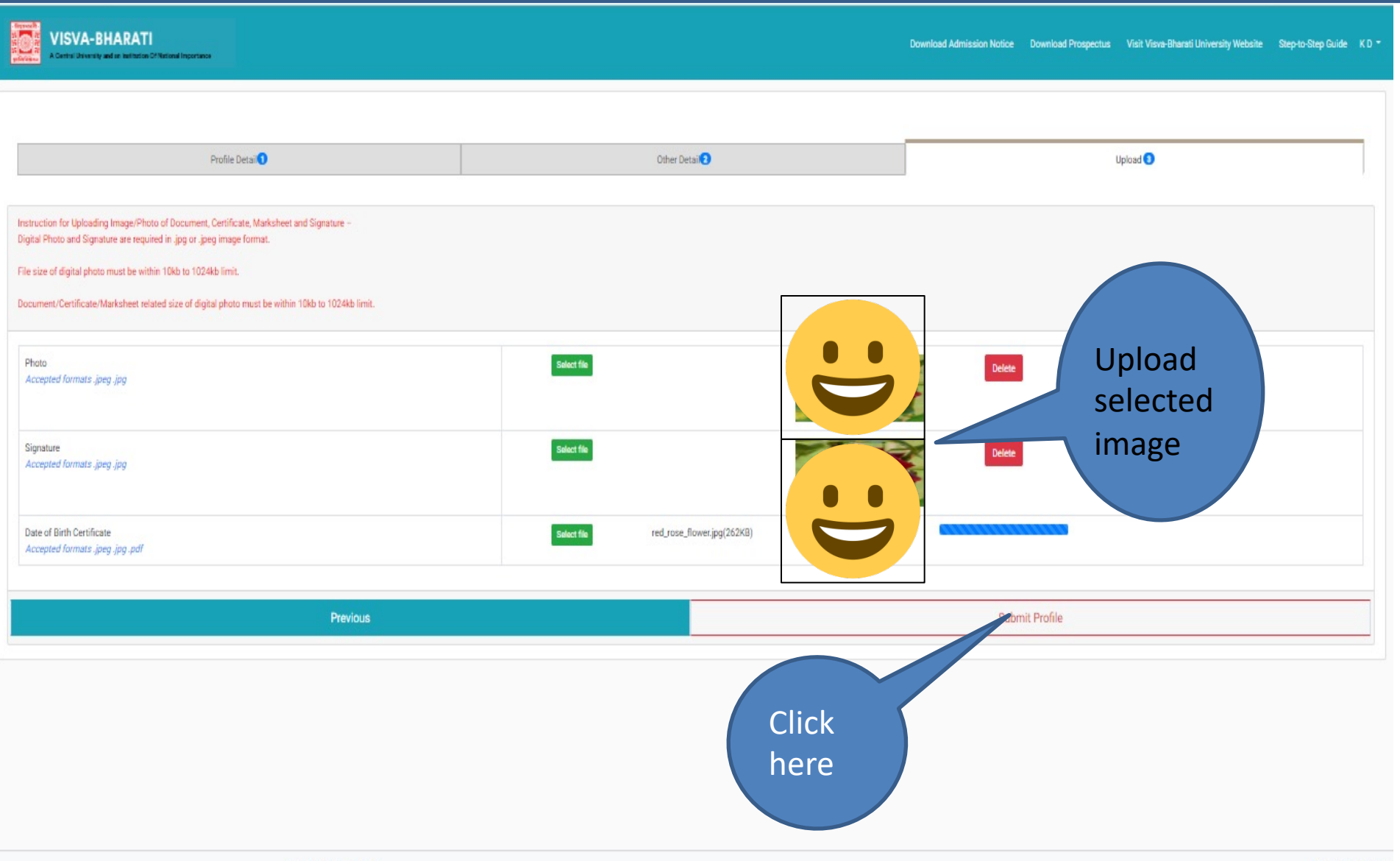

#### STEP 10:

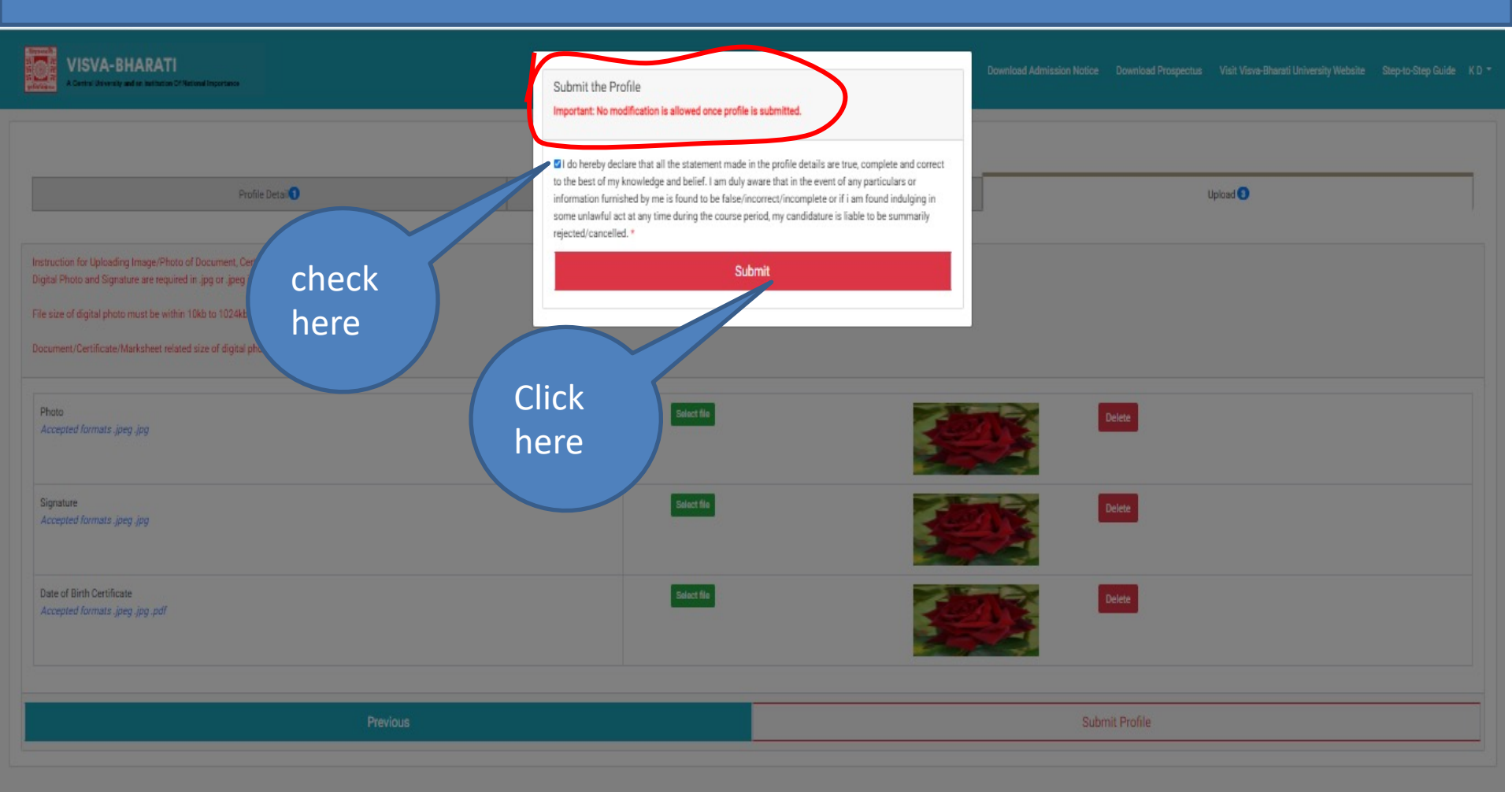

Powered By PROJECT SAMAR

#### STEP 11:

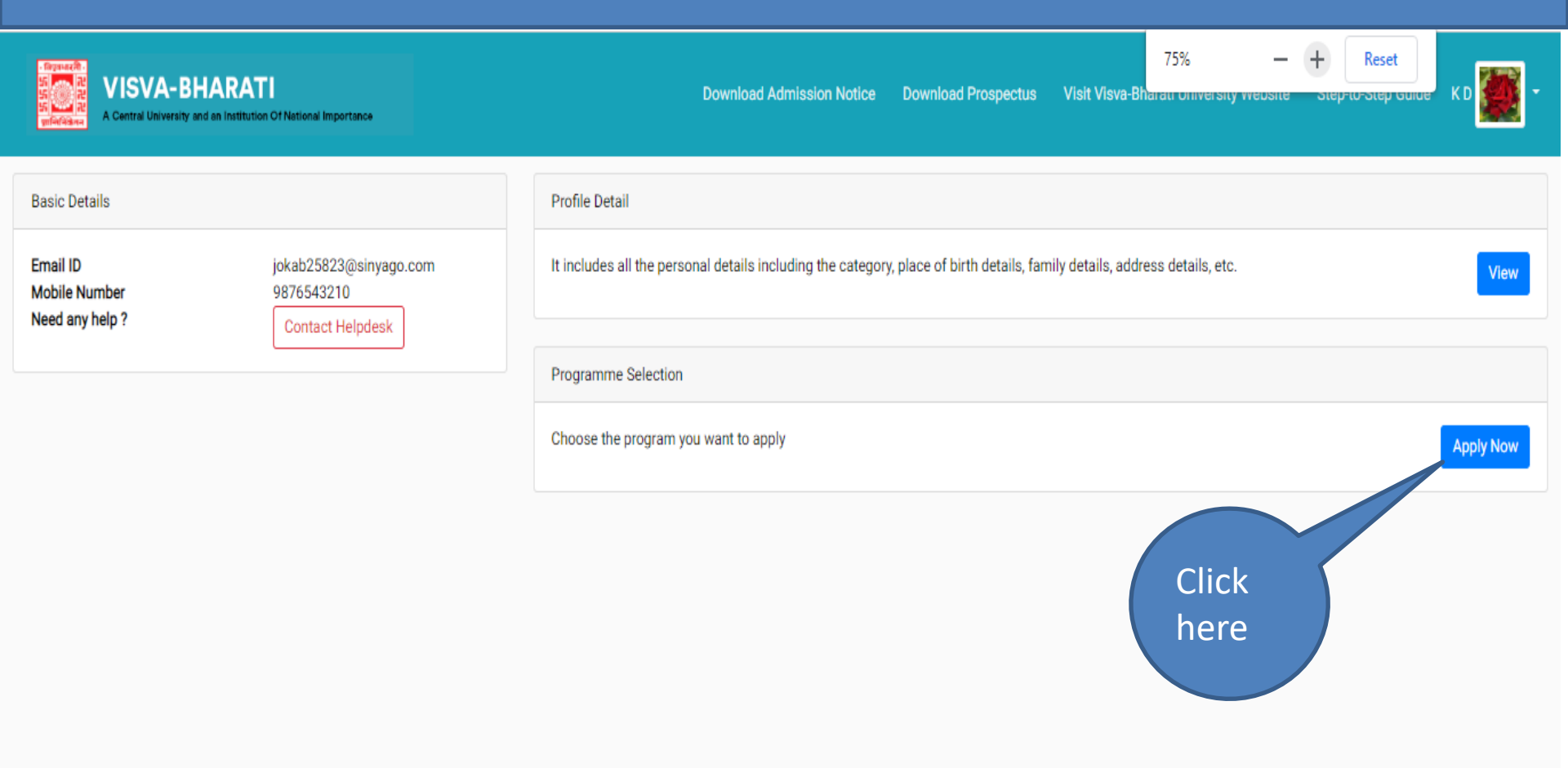

#### **STEP 12:**

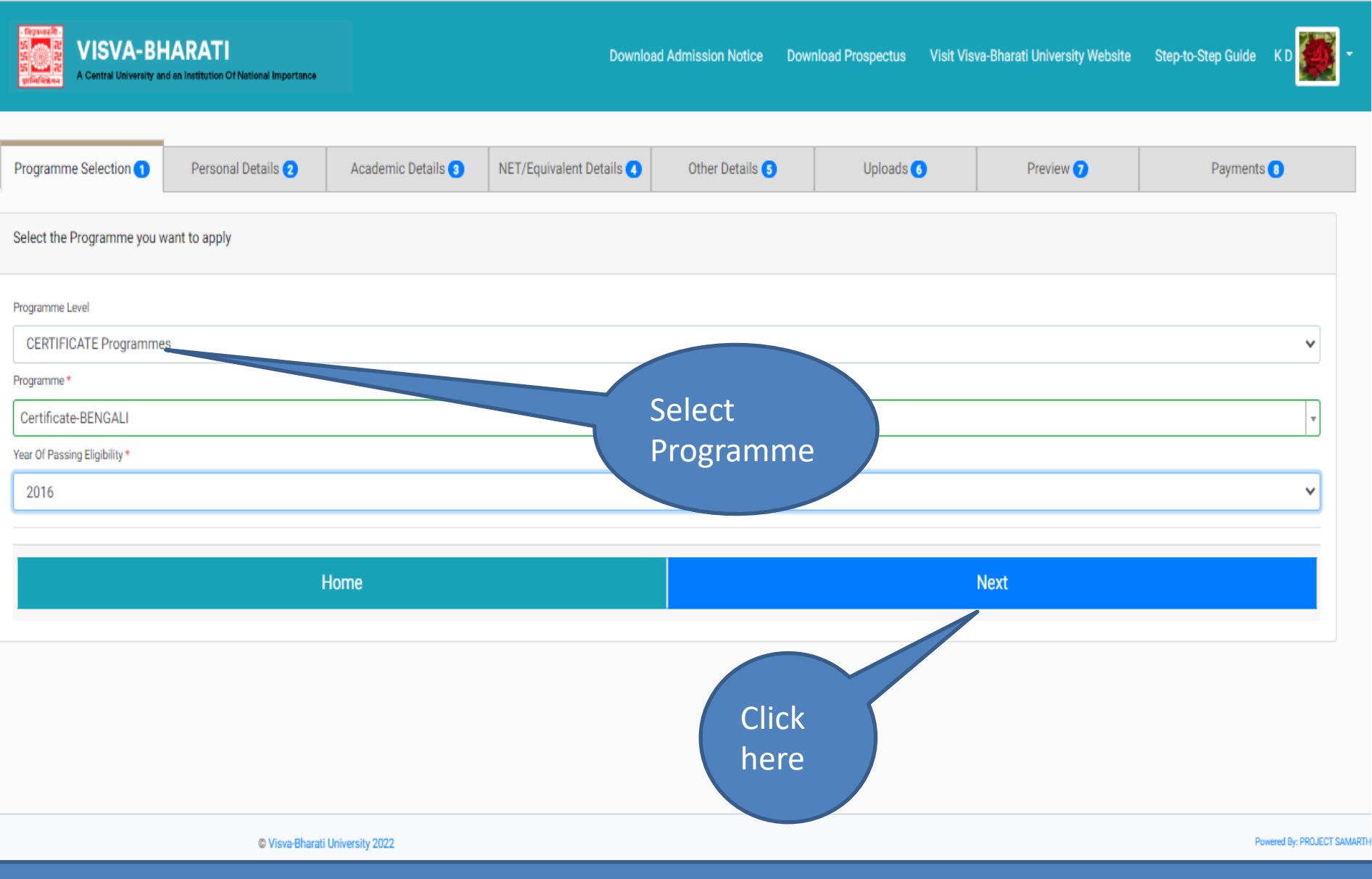

#### STEP 13:

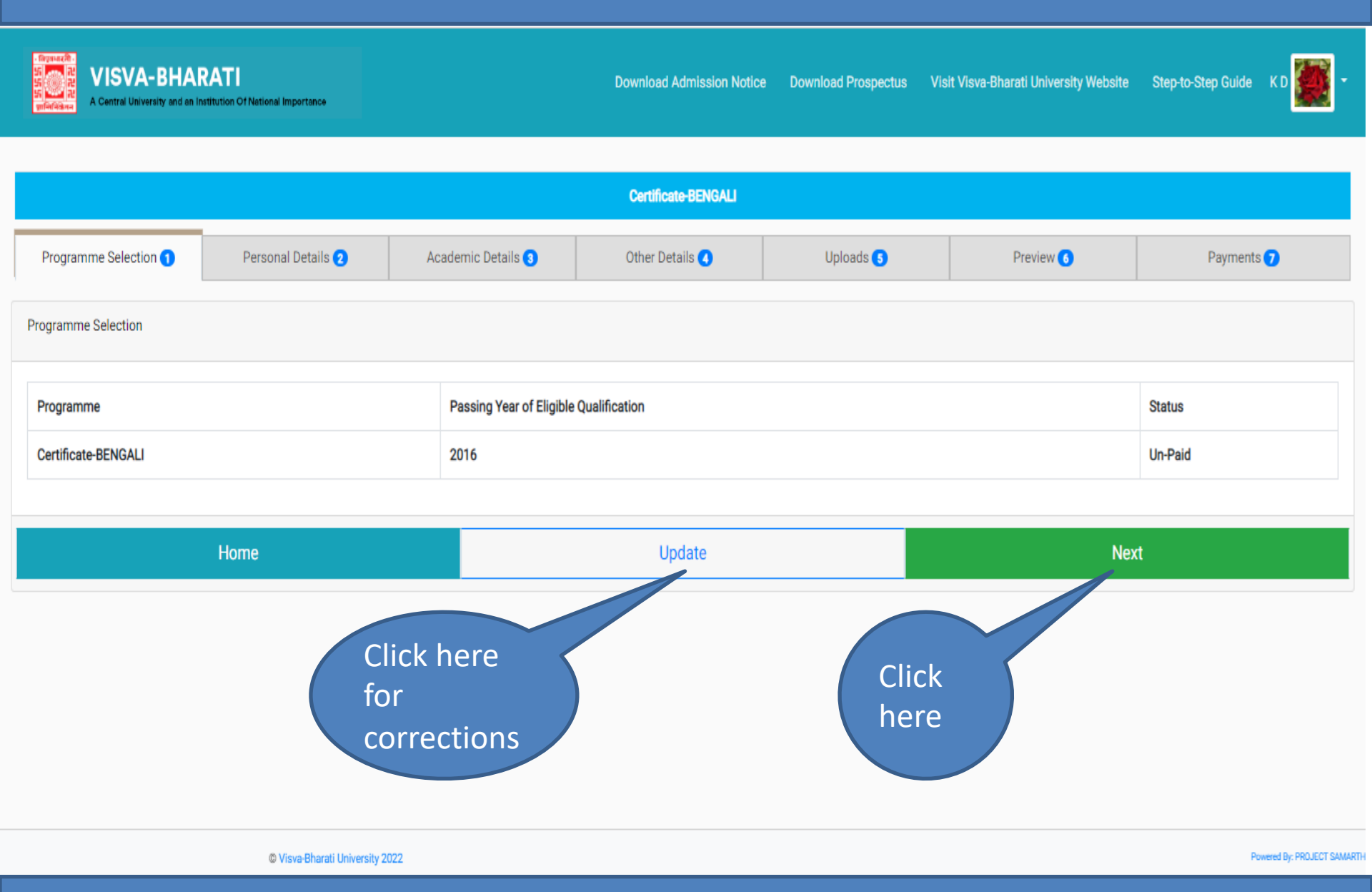

#### STEP 14:

| VISVA-BHARATI                                                      |                                                                                                    |                                             |                                   |                                                       |                                                              |                                         |                                                                                                    |                                                                                                    | Downlaad Admission Notice Downlaad Pr                                      | aspactus Visit View Gharad University Website Step to Step Golde K.D 🧱 -              |  |  |
|--------------------------------------------------------------------|----------------------------------------------------------------------------------------------------|---------------------------------------------|-----------------------------------|-------------------------------------------------------|--------------------------------------------------------------|-----------------------------------------|----------------------------------------------------------------------------------------------------|----------------------------------------------------------------------------------------------------|----------------------------------------------------------------------------|---------------------------------------------------------------------------------------|--|--|
|                                                                    | Contract Contract Contra |                                             |                                   |                                                       |                                                              |                                         |                                                                                                    |                                                                                                    |                                                                            |                                                                                       |  |  |
| Programme Selection 🚺                                              |                                                                                                    |                                             | Personal Details                  |                                                       | Academic Details 🧕                                           |                                         | Other Details 🙆                                                                                                    | Upicada 🧕                                                                                                    | Preview Q                                                                  | Раутета 🔕                                                                             |  |  |
| PERSONAL DETAILS                                                   |                                                                                                    |                                             |                                   |                                                       |                                                              |                                         |                                                                                                    |                                                                                                    |                                                                            |                                                                                       |  |  |
| Full Name of the Applicant                                         | КD                                                                                                    | Gender                                      | Female                            | Date of Birth                                         | 17 January 2000<br>Age as on Apr 1, 2022: 22 Years 2 Month 1 | 5 Days                                  |                                                                                                    |                                                                                                    |                                                                            |                                                                                       |  |  |
| Category                                                           | General                                                                                                    |                                             |                                   | Blood Group                                           | 0+                                                           | Are you Citizen of India? /<br>Religion | No, Nationality (Other than Indian)Polish, Are you a person of Indian Indian workers now working in the Gulf and South East Asia? | dan Origin?: No, Mother Tongue: Polish, Passport Number: pol123456789, Tpe<br>(Vex,No): No (Religion: Zoroaxtrianism) | of VGA: Student, VGA Number: pol987654321, Place of Issuing VGA: Poland, D | ate of Issue of VISA: 2022-05-31, Are you from SAARC Country?: No, Is your parents is |  |  |
| Email<br>Jokab05803@ einyago.com                                   | Mobile<br>Number<br>9276543210                                                                                                    | Alternate Email<br>jokab25824(jisinyago.com | Alternate<br>Mobile<br>9276542211 | Correspondence Address                                | 38 T B St, Kolkata, Kolkata, West Bengal<br>-700014, India   | Permanent Address                       | 28 T B St, Kolkuta, Kolkuta, West Bengal -700014, India                                                                           |                                                                                                    |                                                                            |                                                                                       |  |  |
| PLACE OF BIRTH DETAILS                                             |                                                                                                    |                                             |                                   |                                                       |                                                              |                                         |                                                                                                    |                                                                                                    |                                                                            |                                                                                       |  |  |
| Village/Town/City                                                  | Kolkata                                                                                                    | Country                                     | Poland                            | State                                                 | Kelce                                                        | District                                | Kolkata                                                                                                    |                                                                                                    |                                                                            |                                                                                       |  |  |
| VISVA-BHARATI UNIVERSITY REGISTRATION DETAILS (IF A                | PPLICABLE)                                                                                                    |                                             |                                   |                                                       |                                                              |                                         |                                                                                                    |                                                                                                    |                                                                            |                                                                                       |  |  |
| Are you claiming for integrated/internal Quota?                    | No                                                                                                    | Active Registration number                  | NA                                | Name of Viava-Bharati University<br>Department/School | NA                                                           | Name of the Programme                   | NA                                                                                                    |                                                                                                    |                                                                            |                                                                                       |  |  |
| FAMILY DETAILS                                                     |                                                                                                    |                                             |                                   |                                                       |                                                              |                                         |                                                                                                    |                                                                                                    |                                                                            |                                                                                       |  |  |
| Mother's Name                                                      | 50                                                                                                    |                                             |                                   |                                                       |                                                              |                                         |                                                                                                    |                                                                                                    |                                                                            |                                                                                       |  |  |
| Father's / Guardian's Name                                         | акр                                                                                                    |                                             |                                   |                                                       |                                                              |                                         |                                                                                                    |                                                                                                    |                                                                            |                                                                                       |  |  |
| OTHER CATEGORY/QUOTA                                               |                                                                                                    |                                             |                                   |                                                       |                                                              |                                         |                                                                                                    |                                                                                                    |                                                                            |                                                                                       |  |  |
| PwD Category                                                       | Not Applicable                                                                                                    |                                             |                                   |                                                       |                                                              |                                         |                                                                                                    |                                                                                                    |                                                                            |                                                                                       |  |  |
| Kashmiri Migrant Category                                          | Not Applicable                                                                                                    |                                             |                                   |                                                       |                                                              |                                         |                                                                                                    |                                                                                                    |                                                                            |                                                                                       |  |  |
| Children/Widows of the eligible Armed Forces<br>Personnel Category | Not Applicable                                                                                                    |                                             |                                   |                                                       |                                                              |                                         |                                                                                                    |                                                                                                    |                                                                            |                                                                                       |  |  |
| BANK DETAILS FOR FINANCIAL ASSISTANCE AND REFUND                   | IF APPLICABLE                                                                                                    |                                             |                                   |                                                       |                                                              |                                         |                                                                                                    |                                                                                                    |                                                                            |                                                                                       |  |  |
| Name of Account Holder                                             | KD                                                                                                    | Account Number                              | 9988776655                        | Name of Bank                                          | MyBank<br>Name of Bank Branch: City Square                   | IFSC Code                               | P0L1224                                                                                                    |                                                                                                    |                                                                            |                                                                                       |  |  |
|                                                                    |                                                                                                    |                                             |                                   |                                                       |                                                              |                                         |                                                                                                    |                                                                                                    |                                                                            |                                                                                       |  |  |
|                                                                    |                                                                                                    |                                             |                                   | Previous                                              |                                                              |                                         |                                                                                                    |                                                                                                    | Next                                                                       |                                                                                       |  |  |
|                                                                    |                                                                                                    |                                             |                                   |                                                       |                                                              |                                         | Clicher                                                                                                    | ck<br>re                                                                                                    |                                                                            |                                                                                       |  |  |

#### STEP 15:

| Qualification Details - XII or Equivalent                                              |                                               |              |                              |                          |                           |              |                 |
|----------------------------------------------------------------------------------------|-----------------------------------------------|--------------|------------------------------|--------------------------|---------------------------|--------------|-----------------|
| Class XII Year of Passing *                                                            |                                               | 2018         |                              |                          | ~                         | Fill up      |                 |
| Class XII Name of the Institution *                                                    |                                               | ABC School   |                              |                          |                           | the          |                 |
| Class XII Board/University *                                                           |                                               | XYZ Board    |                              |                          |                           | hover        |                 |
| Class XII Subject Combination *                                                        |                                               | S1 S2, S3, S | 4, S5, S6                    |                          |                           | Duxes        |                 |
|                                                                                        |                                               |              |                              |                          |                           |              |                 |
|                                                                                        |                                               |              |                              |                          |                           |              |                 |
| Place VII Disision F                                                                   |                                               |              |                              |                          | /                         | Fill u       | an dr           |
| Mana an Orman Close VI With Mathematics F                                              |                                               | 1            | •                            |                          |                           | the          |                 |
| Class XII Passing Type *                                                               |                                               | Marks        |                              |                          | ~                         | how          |                 |
| Class XII Qualification Status *                                                       |                                               | Passed       |                              |                          |                           | DOX          | es              |
| Class XII Percentage ()f your mark is in CGPA, please conve<br>score and CGPA Scale) * | rt to equivalent percentage as per your CGPA. | 99.99        |                              |                          |                           |              |                 |
| Class XII (Number of Subjects Studied) *                                               |                                               | 6            |                              |                          |                           |              |                 |
| Name of the Subject*                                                                   | Maximum Marks in Practical*                   |              | Obtained Marks in Practical* | Maximum Marks in Theory* | Obtained Marks in Theory* | Total Marks* | Obtained Marks* |
| S1                                                                                     | 10                                            |              | 10                           | 90                       | 90                        | 100.00       | 100.00          |
| S2                                                                                     | 10                                            |              | 10                           | 90                       | 90                        | 100.00       | 100.00          |
| S3                                                                                     | 10                                            |              | 10                           | 90                       | 90                        | 100.00       | 100.00          |
| S4                                                                                     | 10                                            |              | 10                           | 90                       | 89                        | 100.00       | 99.00           |
| S5                                                                                     | 10                                            |              | 10                           | 90                       | 90                        | 100.00       | 100.00          |
|                                                                                        |                                               |              |                              |                          |                           |              |                 |
| S6                                                                                     | 10                                            |              | 10                           |                          | 2                         | 100.00       | 100.00          |
| S6                                                                                     | 10                                            |              | 10                           | Click                    |                           | 100.00       | 100.00          |
| S6                                                                                     | 10                                            |              | 10                           | Click<br>here            |                           | 100.00       | 100.00          |

#### STEP 16:

| - firger<br>55<br>55<br>55<br>90<br>90<br>90 | A Central University and an Institution | n Of National Importance       |                    |             | 67% — + Reset |                                |           |            |  |  |  |  |
|----------------------------------------------|-----------------------------------------|--------------------------------|--------------------|-------------|---------------|--------------------------------|-----------|------------|--|--|--|--|
|                                              |                                         |                                |                    | Certificate | BENGALI       |                                |           |            |  |  |  |  |
|                                              | Programme Selection <b>1</b>            | Personal Details 2             | Academic Details 3 | Other Detai | s 🔇           | Uploads 🜖                      | Preview 🕚 | Payments 7 |  |  |  |  |
| 0                                            | ther Details                            |                                |                    |             |               |                                |           |            |  |  |  |  |
|                                              | Have you participated in Sport          | ts/Extra Curricular Activities |                    |             |               | No                             |           |            |  |  |  |  |
|                                              | Do you come under staff quot            | a?                             |                    |             |               | No                             |           |            |  |  |  |  |
|                                              | Language                                |                                |                    |             |               | Proficiency (Reading/Writing/S | Speaking) |            |  |  |  |  |
|                                              | English                                 |                                |                    |             |               | Reading Writing Speaking       |           |            |  |  |  |  |
|                                              | Hindi                                   |                                |                    |             |               | Reading Writing Speaking       |           |            |  |  |  |  |
|                                              | Polish                                  |                                |                    |             |               | Reading Writing Speaking       |           |            |  |  |  |  |
|                                              |                                         |                                |                    |             |               |                                |           |            |  |  |  |  |
|                                              |                                         | Previous                       |                    |             |               |                                | Next      |            |  |  |  |  |

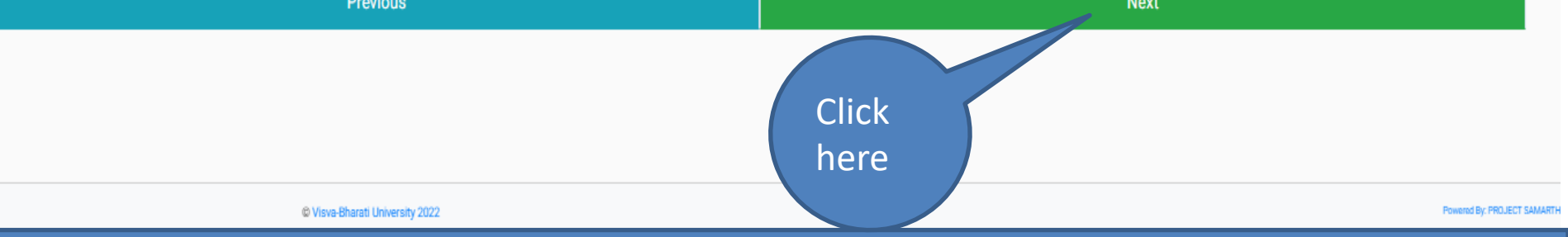

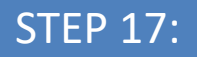

| A Control University and an Individual Of National Important                                                                                                    | a,                                                                                                    |                    |                         | Download Admission Notice Down |              |                    |                       |   |       | Tep Guide K D |
|----------------------------------------------------------------------------------------------------|----------------------------------------------------------------------------------------------------|--------------------|-------------------------|--------------------------------|--------------|--------------------|-----------------------|---|-------|---------------|
|                                                                                                    |                                                                                                    |                    |                         |                                |              |                    |                       |   |       |               |
|                                                                                                    |                                                                                                    |                    | Certificate-BENGALI     |                                |              |                    |                       |   |       |               |
| Programme Selection <b>()</b>                                                                                                    | Personal Details 😧                                                                                                    | Academic Details 🜖 | Other Details 🔇         |                                | Uploads 🧿    |                    | Preview 🕚             |   | Раул  | nents 🗩       |
| Instruction for Uploading Image/Photo of Docum<br>Digital Photo and Signature are required in .jpg or<br>File size of digital photo must be within 10kb to 1<br>Document/Certificate/Marksheet related size of in<br>Photo<br>Accepted formate iong ion off | ent, Certificate, Marksheet and Signature –<br>; jpeg image format.<br>024kb limit.<br>digital photo must be within 10kb to 1024kb limit. |                    |                         |                                |              | Upl<br>rele<br>ima | load<br>evant<br>ages |   |       |               |
| Signature<br>Accepted formats jpeg jpg .pdf                                                                                                    |                                                                                                    |                    |                         |                                |              |                    |                       |   |       |               |
| Date of Birth Certificate<br>Accepted formats .jpeg .jpg .pdf                                                                                                    |                                                                                                    |                    |                         |                                |              |                    |                       |   | Click |               |
| Class X Marksheet<br>Accepted formats .jpeg .jpg .pdf                                                                                                    |                                                                                                    | Select file red    | _rose_flower.jpg(262KB) |                                | Start Upload | Canoel             |                       | ł | nere  |               |
| Class XII Marksheet<br>Accepted formats.jpeg.jpg.pdf                                                                                                    |                                                                                                    | Select file red    | _rose_flower.jpg(262KB) |                                | Start Upload | Canoel             |                       |   |       |               |
|                                                                                                    | Previous                                                                                                    |                    |                         |                                |              | Prev               | iew                   |   |       |               |
|                                                                                                    |                                                                                                    |                    |                         |                                |              |                    |                       |   |       |               |

© Views-Bharati University 2022

Powered By PROJECT SAMARTH

| Certificate BENGALI                                                                                                    |                                                                                                    |                    |                 |           |           |               |  |  |  |  |  |
|----------------------------------------------------------------------------------------------------|----------------------------------------------------------------------------------------------------|--------------------|-----------------|-----------|-----------|---------------|--|--|--|--|--|
| Programme Selection 1                                                                                                    | Personal Details 🕄                                                                                                    | Academic Details 🔾 | Other Details 🔇 | Uploads 🜖 | Preview 🔕 | Payments 🕖    |  |  |  |  |  |
| ruction for Uploading Image/Photo of Docume<br>tal Photo and Signature are required in .jpg or .<br>size of digital photo must be within 10kb to 10<br>ument/Certificate/Marksheet related size of d | nt, Certificate, Marksheet and Signature –<br>peg image format.<br>24kb limit.<br>gital photo must be within 10kb to 1024kb limit. |                    |                 |           |           |               |  |  |  |  |  |
| oto<br>cepted formate .jpeg .jpg .pdf                                                                                                    |                                                                                                    |                    |                 |           |           |               |  |  |  |  |  |
| gnature<br>ccepted formats .jpeg .jpg .pdf                                                                                                    |                                                                                                    |                    |                 |           |           |               |  |  |  |  |  |
| ate of Birth Certificate<br>ccepted formats .jpeg .jpg .pdf                                                                                                    |                                                                                                    |                    |                 | U         |           |               |  |  |  |  |  |
| lass X Marksheet<br>ccepted formats .jpeg .jpg .pdf                                                                                                    |                                                                                                    |                    | Select file     |           | Delete    |               |  |  |  |  |  |
| iass XII Marksheet<br>coopted formats .jpeg .jpg .pdf                                                                                                    |                                                                                                    |                    | Select fie      |           | Delee     | click<br>here |  |  |  |  |  |
|                                                                                                    | Previous                                                                                                    |                    |                 |           | Preview   |               |  |  |  |  |  |

#### STEP 19:

| VISVA-BHARATI                                                                                                    | VISVA-BHARATI        |                                |                  |                                                    |                                                                    |                                     |                                                                                                    |                                                                                       |                                                                                             |                                                                                                  |  |
|----------------------------------------------------------------------------------------------------|----------------------|--------------------------------|------------------|----------------------------------------------------|--------------------------------------------------------------------|-------------------------------------|----------------------------------------------------------------------------------------------------|---------------------------------------------------------------------------------------|---------------------------------------------------------------------------------------------|--------------------------------------------------------------------------------------------------|--|
|                                                                                                    |                      |                                |                  |                                                    |                                                                    |                                     | Settion-Street                                                                                            |                                                                                       |                                                                                             |                                                                                                  |  |
| Programme Television                                                                                                    |                      |                                |                  | numi Dela D                                        | Austronic Delate                                                   | D                                   | Other Details                                                                                             | Linkski 🖸                                                                             | Province D                                                                                  | Forwards Q                                                                                       |  |
|                                                                                                    |                      |                                |                  |                                                    |                                                                    |                                     |                                                                                                    |                                                                                       |                                                                                             |                                                                                                  |  |
| 0                                                                                                    |                      |                                |                  |                                                    |                                                                    |                                     | Vina-Baudi Adatasian 2027<br>Cetilbade-BINZSU                                                             |                                                                                       |                                                                                             | iii 💼                                                                                            |  |
| TRANSACTION OFTAILS                                                                                                    |                      |                                |                  |                                                    |                                                                    |                                     |                                                                                                    |                                                                                       |                                                                                             |                                                                                                  |  |
| Payment Datus                                                                                                    | Lefted.              | Payment Date                   |                  | Transaillan D                                      |                                                                    | Amount                              |                                                                                                    |                                                                                       |                                                                                             |                                                                                                  |  |
| PTRONAL OFTALS                                                                                                    |                      |                                |                  |                                                    |                                                                    |                                     |                                                                                                    | <b>`</b>                                                                              |                                                                                             |                                                                                                  |  |
| Pul Name of the Applicant                                                                                                    | KD                   | Candar                         | Female           | Date of Brith                                      | 17 January 2000<br>Age as an Apr 1, 2022–22 Years 2 Models 15 Days |                                     |                                                                                                    |                                                                                       |                                                                                             |                                                                                                  |  |
| Calegory                                                                                                    | Granul               |                                |                  | Read Drag                                          | 0+                                                                 | Are you Olizan of Indult / Religion | Net Nationally (Direction Indus)Polish, Annyos a present of Indian Digits? Not Medier Tangari Polish, Pan | per Marcher' per 1738.04.789, Tpe of 1956. Washed, 1956. Narsher' per 98.701.0271, PA | 4 Sale of Issue of VBA 7827-61435, Ave you Your BARK Geneticy? No, Is your parents is an in | dan workers new working in the Earl and Study Earl Ania? (New York) No (Belgion: Zerszadrianism) |  |
| Ind                                                                                                    | Mobile Number        | Alamate Inst                   | Alternate Mobile | Correspondence Address                             | 28 T & BJ, Kohala, Kohala, West Bergal (2007)4, India              | Permanent Address                   | 38 7 8 10, Kickala, Kickala, West Bergal-700254, India                                                    |                                                                                       |                                                                                             |                                                                                                  |  |
| jokab?MIT3@olegago.com                                                                                                    | 9876542710           | jokal738743pinyaga sam         | 1078420791       |                                                    |                                                                    |                                     |                                                                                                    |                                                                                       |                                                                                             |                                                                                                  |  |
| PLACE OF BATH SETALS                                                                                                    |                      | Parallel .                     | Read             | 84                                                 | 84×                                                                | Public                              | 2010                                                                                                    |                                                                                       |                                                                                             |                                                                                                  |  |
|                                                                                                    | -diffusion           | usedy                          | History          |                                                    | Nete                                                               | uneral                              | Ambrid                                                                                                    |                                                                                       |                                                                                             |                                                                                                  |  |
| An even of the local distribution of the local distribution of the loc | 14                   | Artis Bandadas artis           | 10               | Name of Street Republic Street, Street, and Street |                                                                    | Name of the Workships               |                                                                                                    |                                                                                       | See                                                                                         |                                                                                                  |  |
| And An oracle in and and in an and and its and a second                                                                                                    |                      | And reparent former            | *                | Hand in contrasts controly separately service      | **                                                                 | Name of the Programme               | 85                                                                                                    |                                                                                       | 500                                                                                         |                                                                                                  |  |
| Multer's Rane                                                                                                    | 10                   |                                |                  |                                                    |                                                                    |                                     |                                                                                                    |                                                                                       | proviou                                                                                     |                                                                                                  |  |
| Falleris/ Euclideris Name                                                                                                    | JED                  |                                |                  |                                                    |                                                                    |                                     |                                                                                                    |                                                                                       | preview                                                                                     |                                                                                                  |  |
| on-re-cumooevquota                                                                                                    |                      |                                |                  |                                                    |                                                                    |                                     |                                                                                                    |                                                                                       |                                                                                             |                                                                                                  |  |
| PeD Calegory                                                                                                    | Net Applicable       |                                |                  |                                                    |                                                                    |                                     |                                                                                                    |                                                                                       |                                                                                             |                                                                                                  |  |
| Kadvel Myari Calegory                                                                                                    | Net Applicable       |                                |                  |                                                    |                                                                    |                                     |                                                                                                    |                                                                                       |                                                                                             |                                                                                                  |  |
| Children/Welces of the eligible Armed Parses Personnel Calegory                                                                                                    | Ned Applicable       |                                |                  |                                                    |                                                                    |                                     |                                                                                                    |                                                                                       |                                                                                             |                                                                                                  |  |
| TANK OFTILL FOR PRIAMOLE ADDITIONED AND REPORT OF APPRICATE                                                                                                    |                      |                                |                  |                                                    |                                                                    |                                     |                                                                                                    |                                                                                       |                                                                                             |                                                                                                  |  |
| Name of Associal Holder                                                                                                    | KD                   | Account Number                 | 988278688        | Name of Bank                                       | Myllank<br>Namer of Bank Bornik City Nyame                         | PECCelle                            | 90.1114                                                                                                   |                                                                                       |                                                                                             |                                                                                                  |  |
|                                                                                                    |                      |                                |                  |                                                    |                                                                    |                                     |                                                                                                    |                                                                                       |                                                                                             |                                                                                                  |  |
| Neve you pertropoled in Sports/Extra Curricular Activities                                                                                                    |                      |                                |                  |                                                    |                                                                    |                                     |                                                                                                    | No.                                                                                   |                                                                                             |                                                                                                  |  |
| Do you come under staff qualitit                                                                                                    |                      |                                |                  |                                                    |                                                                    |                                     |                                                                                                    | 5a                                                                                    |                                                                                             |                                                                                                  |  |
| Language                                                                                                    |                      |                                |                  |                                                    |                                                                    |                                     |                                                                                                    | Pulliking (Radiog Willing Tpacking)                                                   |                                                                                             |                                                                                                  |  |
| English                                                                                                    |                      |                                |                  |                                                    |                                                                    |                                     |                                                                                                    | Reading Writing Speaking                                                              |                                                                                             |                                                                                                  |  |
| Hod                                                                                                    |                      |                                |                  |                                                    |                                                                    |                                     |                                                                                                    | Reading Writing Speaking                                                              |                                                                                             |                                                                                                  |  |
| Pulsik                                                                                                    |                      |                                |                  |                                                    |                                                                    |                                     |                                                                                                    | Brading Welling Speaking                                                              |                                                                                             |                                                                                                  |  |
|                                                                                                    |                      |                                |                  |                                                    |                                                                    |                                     |                                                                                                    |                                                                                       |                                                                                             |                                                                                                  |  |
| Qualification Databa- X or Equivalent                                                                                                    |                      |                                |                  |                                                    |                                                                    |                                     |                                                                                                    |                                                                                       |                                                                                             |                                                                                                  |  |
|                                                                                                    |                      |                                |                  |                                                    |                                                                    |                                     |                                                                                                    |                                                                                       |                                                                                             |                                                                                                  |  |
| Class 1 Year of Passing                                                                                                    |                      |                                |                  |                                                    |                                                                    | 216                                 |                                                                                                    |                                                                                       |                                                                                             |                                                                                                  |  |
| Cass 1 Percentage (Fysur Hark is in CSPA, plasse convert is equival                                                                                                    | erd percentage as pe | rpear COPA score and COPA. Sco | ed.              |                                                    |                                                                    | 91.05                               |                                                                                                    |                                                                                       |                                                                                             |                                                                                                  |  |
| Case I Rend The bellulas                                                                                                    |                      |                                |                  |                                                    |                                                                    | AICH                                | up tones                                                                                                  |                                                                                       |                                                                                             |                                                                                                  |  |
| Case & Table & Contractor                                                                                                    |                      |                                |                  |                                                    |                                                                    | 1778                                | 11 II II II II                                                                                            |                                                                                       |                                                                                             |                                                                                                  |  |
| Class I Division                                                                                                    |                      |                                |                  |                                                    |                                                                    | 1,0                                 |                                                                                                    |                                                                                       |                                                                                             |                                                                                                  |  |
| Cent 1 Perul Data                                                                                                    |                      |                                |                  |                                                    |                                                                    |                                     | 4                                                                                                    |                                                                                       |                                                                                             |                                                                                                  |  |
| Cases 1 Peopling Type                                                                                                    |                      |                                |                  |                                                    |                                                                    | Mate                                |                                                                                                    |                                                                                       |                                                                                             |                                                                                                  |  |
| Case I (Number of Edgests Etudied)                                                                                                    |                      |                                |                  |                                                    |                                                                    | 1                                   |                                                                                                    |                                                                                       |                                                                                             |                                                                                                  |  |
| Rese Card                                                                                                    |                      |                                |                  |                                                    |                                                                    |                                     |                                                                                                    |                                                                                       |                                                                                             |                                                                                                  |  |
|                                                                                                    | _                    |                                | _                |                                                    |                                                                    |                                     |                                                                                                    |                                                                                       |                                                                                             |                                                                                                  |  |

#### STEP 20:

| VISVA-BHARATI<br>Allere charge wild interest Offerend Operations                                                                                                    |                                                                                                    |                    |                   |                     |                        | 33%       | - + | Reset      | Step-to-Step Guide K.D 🧱 - |
|----------------------------------------------------------------------------------------------------|----------------------------------------------------------------------------------------------------|--------------------|-------------------|---------------------|------------------------|-----------|-----|------------|----------------------------|
|                                                                                                    |                                                                                                    |                    | Ger               | raficate BENGALI    |                        |           |     |            |                            |
| Programme Selection \\                                                                                                    | Personal Details 🖸                                                                                                    | Academic Detaile 🖸 | Other D           | letala 🖸            | Upicads 🔘              | Preview 🔾 |     | Payments 🕑 |                            |
| Verify Details                                                                                                    |                                                                                                    |                    |                   |                     |                        |           |     |            |                            |
| Name                                                                                                    |                                                                                                    |                    |                   | KD                  |                        |           |     |            |                            |
| Gender                                                                                                    |                                                                                                    |                    |                   | Female              |                        |           |     |            |                            |
| Category                                                                                                    |                                                                                                    |                    |                   | General             |                        |           |     |            |                            |
| PwD Category                                                                                                    |                                                                                                    |                    |                   | Not Applicable      |                        |           |     |            |                            |
| Programme                                                                                                    |                                                                                                    |                    |                   | Certificate-BENGALI |                        |           |     |            |                            |
| Amount To be Paid                                                                                                    |                                                                                                    |                    |                   | 10000               |                        |           |     |            |                            |
| Coper the STATE BANK COLLECT and Proceed     Series of Corporate - Week Enqual     Series of Corporate - Week Enqual     Series of Corporate - Neuro Enqual     Series of Corporate - Neuro Enqual     Series of Corporate - Neurose (Indexers)     Series densite of Figures Corporations For Enqual     Series of Corporate - Neurose (Indexers)     Research and the payment receipt to     Versity THE DETAILS BY CLICKING ON THE CHECK     Versity of this to the Check of the Check of the | m Fee KBOXES Protection of the local days benefities of the second of days Protection of the local days benefities of the local days Home (PayLater) | Check<br>each      | ck<br>box         |                     | saniy spitad (assahit' |           |     |            |                            |
|                                                                                                    | Point (Pay Later)                                                                                                    | Cl<br>m            | ick her<br>ake pa | re to<br>lyment     | 5                      | CTRAT 1   |     |            |                            |

#### STEP 21:

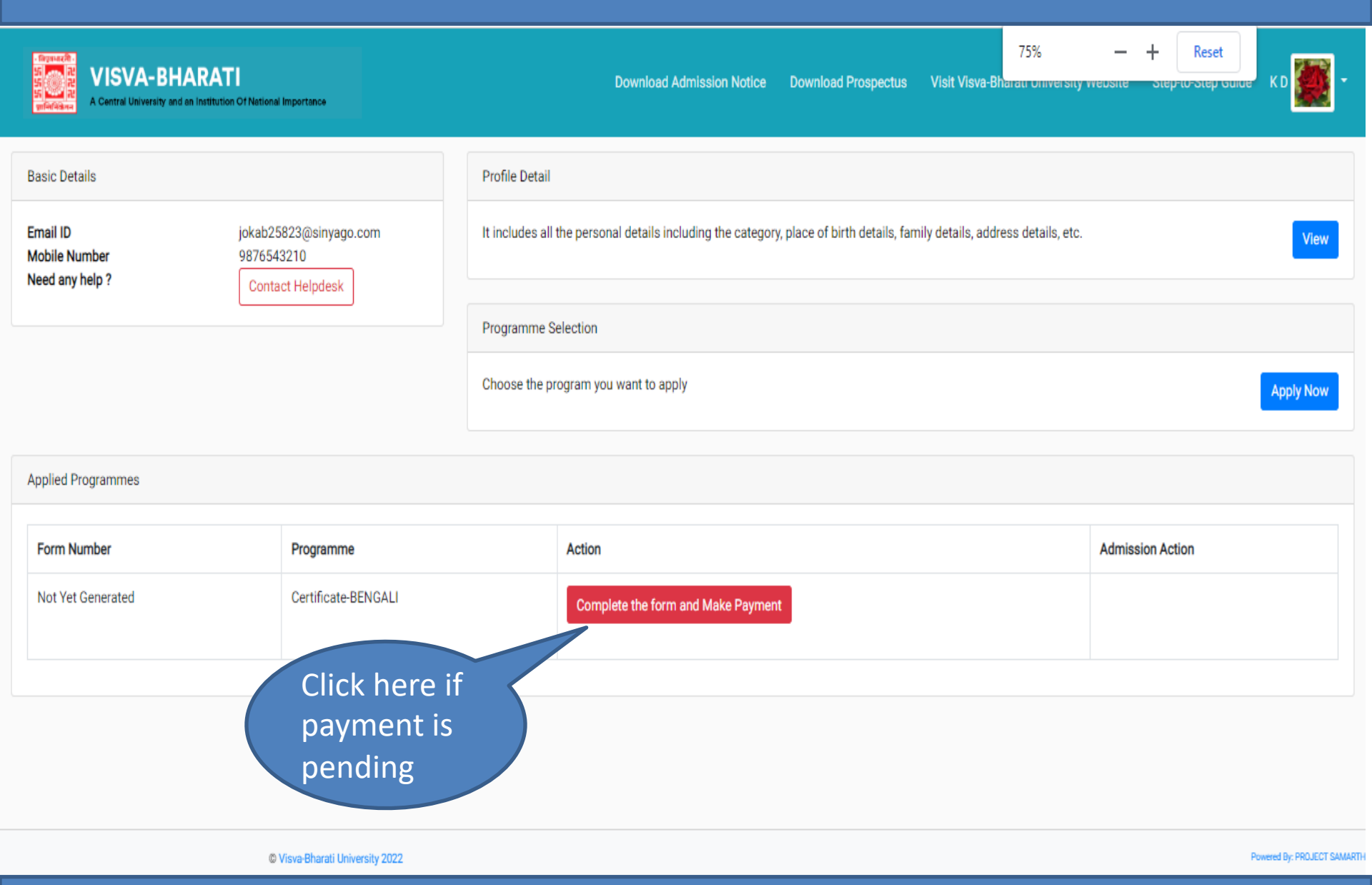

#### STEP 22:

| A Carrol Insuring or which the Officience Inportons                                                                                                    |                                                                      |         |                     |                |       | 33%                   | <br>Reset | a SteptoStepGalda KD 🧱 - |
|----------------------------------------------------------------------------------------------------|----------------------------------------------------------------------|---------|---------------------|----------------|-------|-----------------------|-----------|--------------------------|
|                                                                                                    |                                                                      | Gr      | theme and with      |                |       |                       |           | -                        |
| Programme Selection 🚺 Personal Denails 🔘                                                                                                    | Academic Details 🔕                                                   | Other D | etala 🧿             | Uploads 🔘      |       | Presiew 🔘             | Payme     | enta 🖸                   |
| Verfy Details                                                                                                    |                                                                      |         |                     |                |       |                       |           |                          |
| Name                                                                                                    |                                                                      |         | КD                  |                |       |                       |           |                          |
| Gender                                                                                                    |                                                                      |         | Female              |                |       |                       |           |                          |
| Category                                                                                                    |                                                                      |         | General             |                |       |                       |           |                          |
| PeD Category                                                                                                    |                                                                      |         | Not Applicable      |                |       |                       |           |                          |
| Poprame                                                                                                    |                                                                      |         | Certificate BENGALI |                |       |                       |           |                          |
| Amount To be Pald                                                                                                    |                                                                      |         |                     |                |       |                       |           |                          |
| Prespirate paper supplicates the to submit the application the (admission the through 120 COLLECT whose payment is not supported through the other payment<br>9. Court of Courts - West Regins<br>9. Sound Courts - West Regins<br>9. Sound Courts - West Regi | nt. Por pagement through SBI CCLLECT pieces holes in the following a |         | Click fo            | ere personale" | Pajma | rt Cateway GATEY/AY-1 |           |                          |
|                                                                                                    |                                                                      |         |                     |                |       |                       |           |                          |

### **VISVA BHARATI FEES COL**

#### 22000048

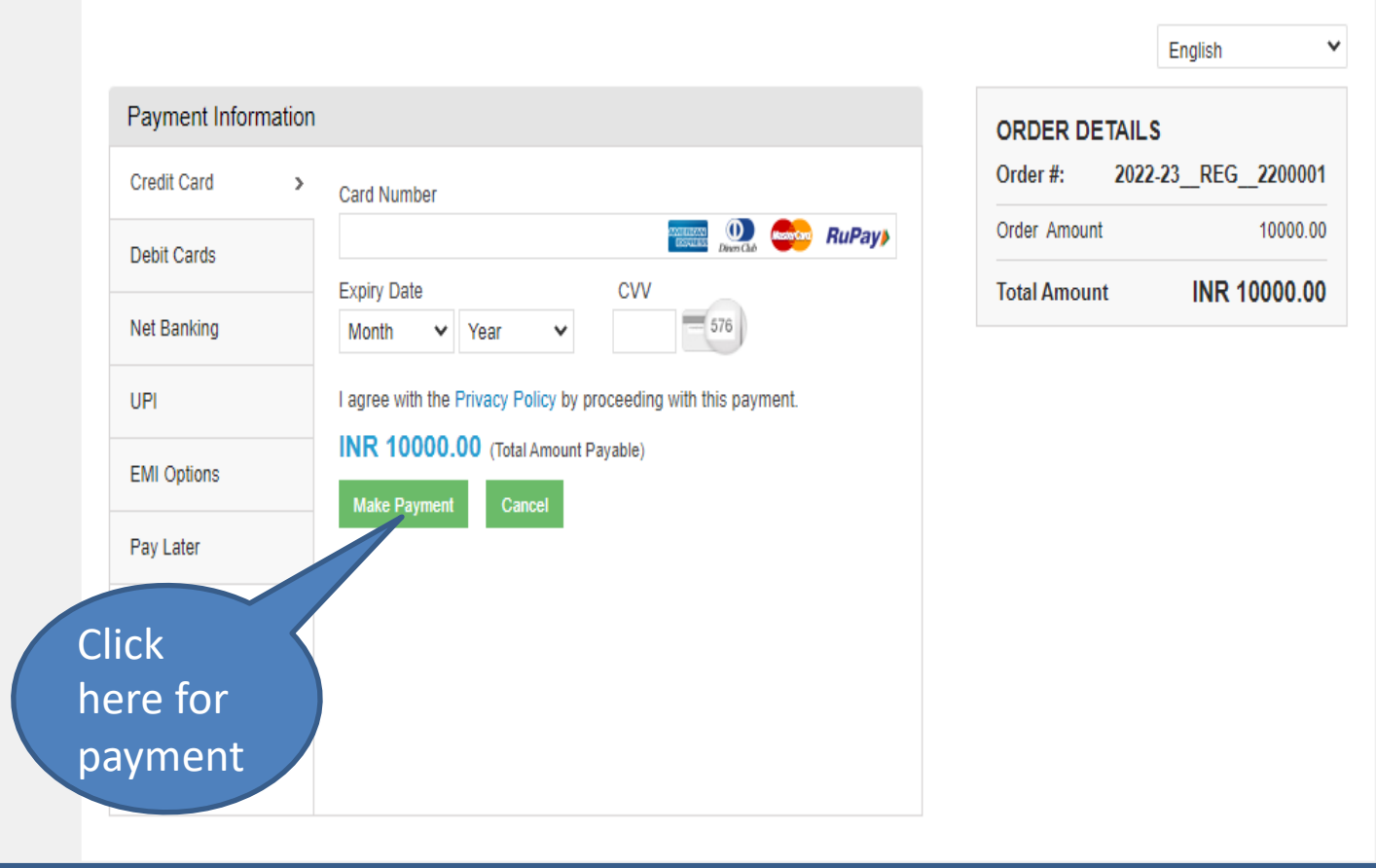

#### **KEEP THE PAYMENT RECIEPT SAFELY**

## **SPECIAL INSTRUCTIONS**

- DON'T CHANGE YOUR EMAIL TILL THE ADMISSION PROCESS IS COMPLETED
- DON'T CHANGE YOUR MOBILE NUMBER TILL THE ADMISSION PROCESS IS COMPLETED
- VISVA-BHARATI HAS NO OTHER AGENCY OUTSIDE FOR ADMISSION/COUNSELLING
- KEEP YOUR PASSWORD SAFELY